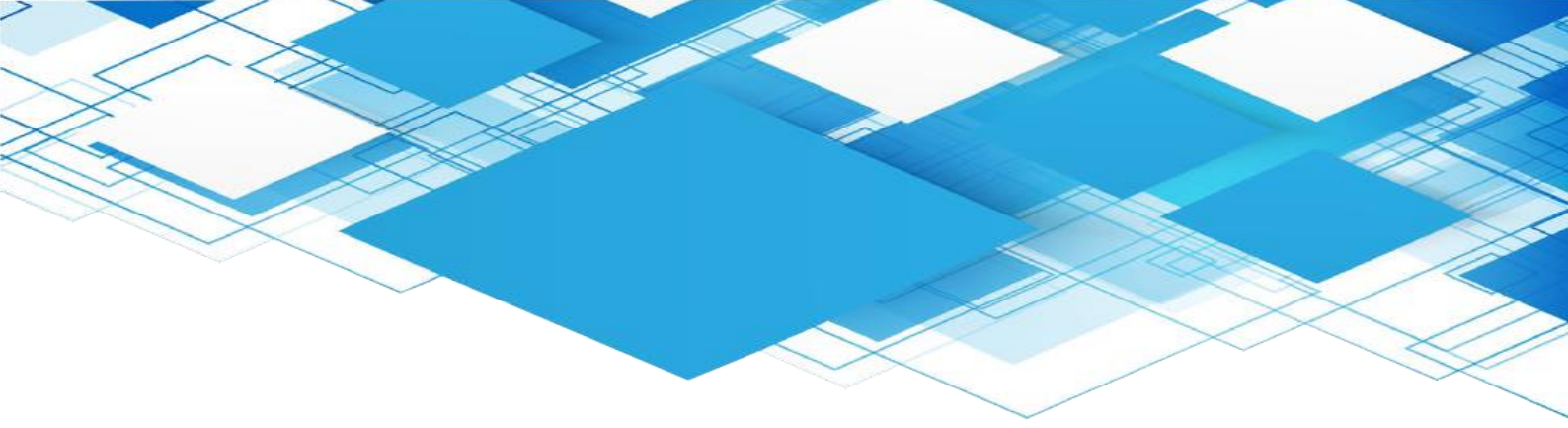

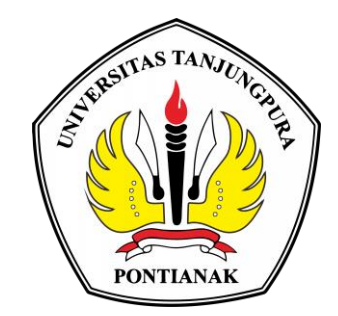

# MANUAL BOOK WEBSITE TRACER STUDY UNIVERSITAS TANJUNGPURA

## PUSAT PENGEMBANGAN KARIR UNTAN LEMBAGA PENGEMBANGAN PEMBELAJARAN DAN PENJAMINAN MUTU UNIVERSITAS TANJUNGPURA

#### **BAGIAN ADMIN PRODI**

Aktivitas yang dapat dilakukan oleh Admin Prodi di Website *Tracer Study* (<u>https://tracerstudyalumni.untan.ac.id/</u>) adalah : login, melihat data alumni yang sudah mengisi *tracer study* dan mengunduh data *tracer study* dengan format excel.

#### 1. Login Admin Prodi

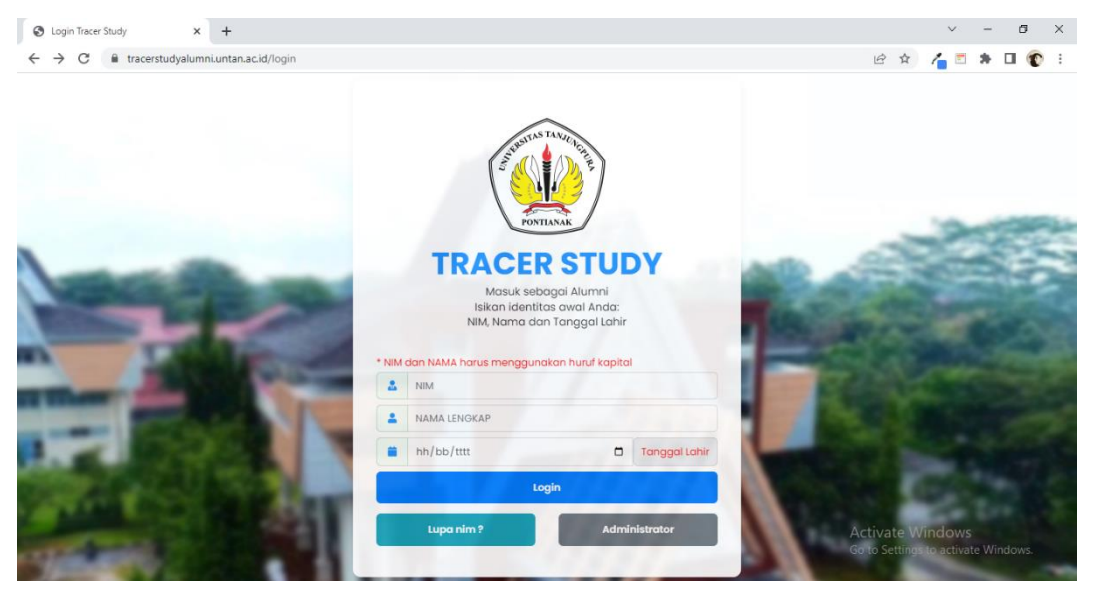

Pada halaman login, user yang berperan sebagai Admin Prodi dapat mengklik menu Administrator lalu memasukkan username dan password yang sesuai dengan akun Admin Prodi.

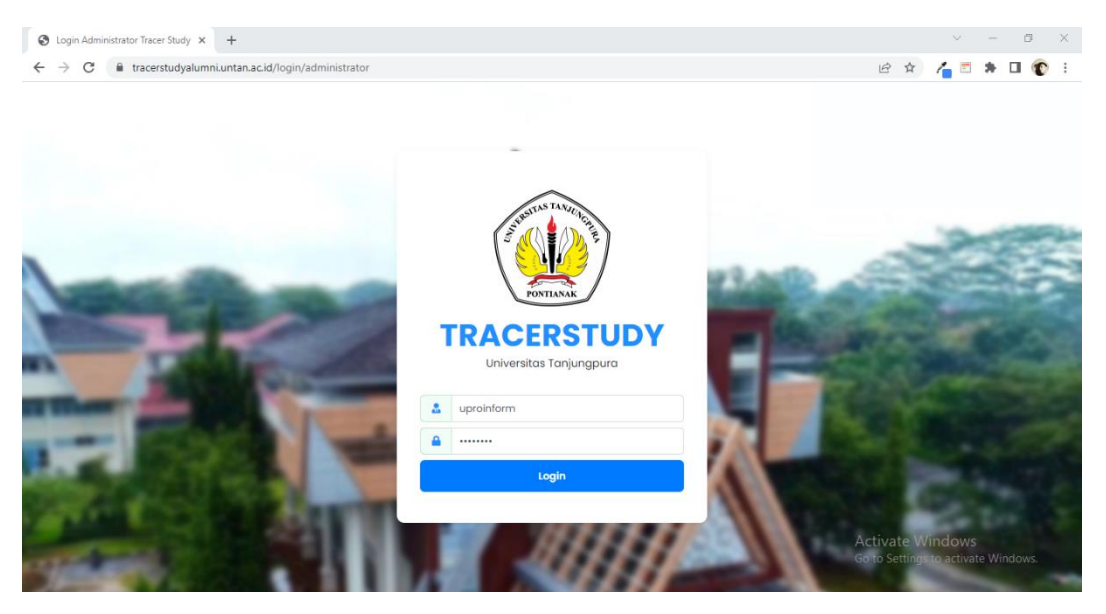

Berikut adalah tampilan setelah Admin Prodi berhasil login.

| S Tracer Study - Administrator × +                                                                    |                                                                                                    | ~ - 0 ×                                                                               |
|----------------------------------------------------------------------------------------------------|----------------------------------------------------------------------------------------------------|---------------------------------------------------------------------------------------|
| $\leftrightarrow$ $\rightarrow$ C $\cong$ tracerstudyalumni.unta                                      | in.ac.id/admin                                                                                                    | ie 🖈 🔏 🗖 🛊 🖬 😨 🗄                                                                      |
| TracerStudy ≡                                                                                         | Halaman Utama                                                                                                    | <u>o</u> .                                                                            |
| Halaman Utama                                                                                         | Selamat Datang, Prodi Informatika<br>Berikut ini disojikan rekap alumni yang telah melakukan pengisian secara mandiri dan oleh surveyor |                                                                                       |
| <ul> <li>Saran Alumni</li> <li>Data Alumni</li> <li>Rekomendasi Alumni</li> <li>Profil rew</li> </ul> | 52<br>Total Alumni Mengisi<br>Selengkopnya 52 Control Alumni Mengisi<br>Mandiri<br>Selengkopnya                                         | Alumni Masuk Hari<br>Ini<br>Selengkapnya                                              |
|                                                                                                    | Universitas Tanjungpura                                                                                                    |                                                                                       |
|                                                                                                    | 4890<br>Total Alumni Mengisi<br>Selengkapnya                                                                                            | 838<br>Activate Windburgs Belum<br>Go to Settings to activ. Validasi.<br>Belengkapnya |

Pada sidebar sebelah kiri terdapat 6 pilihan menu, halaman utama, hasil kuesioner, saran, data alumni, rekomendasi alumni dan profil, berikut penjelasannya :

#### 2. Halaman Utama

Menu ini memberikan informasi mengenai jumlah alumni mengisi *tracer study* per prodi dan jumlah total alumni mengisi *tracer study* di universitas tanjungpura.

| S Tracer Study - Administrator x +                               |                                                                                                    | ~ - 0 ×                                                                                |
|------------------------------------------------------------------|----------------------------------------------------------------------------------------------------|----------------------------------------------------------------------------------------|
| $\leftrightarrow$ $\rightarrow$ C ${}$ tracerstudyalumni.untan.a | ac.id/admin                                                                                        | 🖻 🖈 🔏 🗖 🌚 i                                                                            |
| TracerStudy ≡                                                    | Halaman Utama                                                                                      | <u>•</u>                                                                               |
| 😤 Halaman Utama                                                  | Selamat Datana, Prodi Informatika                                                                  |                                                                                        |
| Hasil Kuesioner                                                  | Berikut ini disajikan rekap alumni yang telah melakukan pengisian secara mandiri dan oleh surveyor |                                                                                        |
| ? Saran Alumni                                                   |                                                                                                    |                                                                                        |
| 😰 Data Alumni                                                    | 52 52<br>Total Alumni Mengisi                                                                      | 1                                                                                      |
| Rekomendasi Alumni                                               | Selengkapnya Mandiri<br>Selengkapnya                                                               | <b>Ini</b><br>Selengkapnya                                                             |
| Profil new                                                       |                                                                                                    |                                                                                        |
|                                                                  | Universitas Tanjungpura                                                                            |                                                                                        |
|                                                                  | 4890<br>Total Alumni Mengisi<br>Selengkapnya                                                       | 838<br>Activate Windurge Belum<br>Go to Settings to active Xalidasius.<br>Selengkapnya |

✤ Jika user melakukan klik pada selengkapnya akan tampil data alumni yang telah mengisi tracer study seperti gambar dibawah ini.

| S Tracer Study - Administrator × +                                  |           |                  |                               |             |                   |                   |                       |              | ~         | / _                  | σ      |
|---------------------------------------------------------------------|-----------|------------------|-------------------------------|-------------|-------------------|-------------------|-----------------------|--------------|-----------|----------------------|--------|
| $\leftrightarrow$ $\rightarrow$ C $$ tracerstudyalumni.untan.ac.id/ | /admin/da | taalumnivalidasi |                               |             |                   |                   |                       | ₫ ✿          | 4         | = *                  |        |
| TracerStudy = Data Alumni                                           |           |                  |                               |             |                   |                   |                       |              |           |                      |        |
| A Halaman Utama                                                     | 😩 Se      | mua Data Alum    | ni 👛 Terv                     | alidasi 👛   | Belum Terv        | alidasi Tahur     | 1 Lulus 🔹 🔒 Export Ex | ccel         |           |                      |        |
| Hasil Kuesioner                                                     | Show 10   | entries          |                               |             |                   |                   |                       | Search:      |           |                      |        |
| <ul> <li>Saran Alumni</li> <li>Data Alumni</li> </ul>               | No †↓     | Nim 斗            | Nama<br>Lengkap 🌐             | Prodi 11    | Tahun<br>Lulus î↓ | <b>Telepon</b> 1↓ | NIK 11                | NPWP         |           | Validasi             |        |
| Rekomendasi Alumni                                                  | 1         | D1042161011      | EDWIN<br>PRADANA              | Informatika | 2020              | 08998885426       | 62001238128318238128  |              |           | <ul> <li></li> </ul> |        |
| Profil new                                                          | 2         | D03112004        | M. IQBAL<br>KAMILUDIN         | Informatika | 2017              | 089665624575      | 6101022905940004      |              |           | <ul> <li></li> </ul> |        |
|                                                                     | 3         | D1041141049      | AGUS<br>SAPUTRA               | Informatika | 2020              | 089693467372      | 6101020308960004      |              |           | <b>~</b>             |        |
|                                                                     | 4         | D1041151045      | MUHAMMAD<br>RIDHO<br>RAMADHAN | Informatika | 2020              | 089668812996      | 6104170702970007      | Activate     | Vinde     |                      |        |
| sttps://tracerstudyalumni.untan.ac.id/admin/hasilkuesioner          | 5         | D1041131062      | BOBBY<br>DONALD               | Informatika | 2020              | 085391140621      | 6106010811950002      | Go to Settin | js to act | tivate Wir           | idows. |

#### 3. Halaman Hasil Kuesioner

Menu ini memberikan informasi tentang pertanyaan yang di ajukan ke alumni serta diagram jumlah alumni menjawab pertanyaan tersebut.

| e | Tracer Study - Administrator × +            |                      |                                                                       |          |          | ~          | -               | σ      | ×   |
|---|---------------------------------------------|----------------------|-----------------------------------------------------------------------|----------|----------|------------|-----------------|--------|-----|
| ÷ | → C <sup>a</sup> tracerstudyalumni.untan.ac | c.id/admin/hasilkues | sioner                                                                |          | ₽ ✿      | 4          | = *             | • •    | ) = |
| 1 | racerStudy = I                              | Hasil Kues           |                                                                       |          |          | <b>)</b> ~ | Â               |        |     |
| 4 | 🖌 Halaman Utama                             |                      |                                                                       |          |          |            |                 |        |     |
| E | Hasil Kuesioner                             | Show 10¢ er          | tries                                                                 | Search   | h:       |            |                 |        |     |
| ? | Saran Alumni                                | <b>No</b>            | Pertanyaan                                                            |          | Halaman  | ţ,         | $\sim$          |        |     |
|   | Data Alumni                                 | 1                    | Jelaskan Status Anda saat ini ?                                       |          | 1        |            |                 |        |     |
|   | Rekomendasi Alumni                          | 2                    |                                                                       | 1        |          | <b>E</b>   |                 |        |     |
| , | Profil new                                  | 3                    | Dimana lokasi tempat Anda bekerja atau Berwirausaha?(Provinsi)        | 1        | 1        |            |                 |        |     |
|   |                                             | 4                    | Dimana lokasi tempat Anda bekerja atau Berwirausaha?(Kab/Kota)        |          | 1        |            |                 |        |     |
|   |                                             | 5                    | Apa tingkat tempat Kerja Anda ?                                       |          | 1        |            | 2               |        |     |
|   |                                             | 6                    | Apa jenis perusahaan/instansi/institusi tempat anda bekerja sekarang? |          | 1        |            |                 |        |     |
|   |                                             | 7                    | Apa nama perusahaan/kantor tempat Anda bekerja?                       |          | 1        |            | V               |        |     |
|   |                                             | 8                    | Bila berwiraswasta, apa posisi/jabatan Anda saat ini ?                | Ac<br>Go | tivate W | to acti    | NS<br>ivate Wir | ndows. |     |
|   |                                             | 9                    | Pertanyaan Studi Lanjut (Sumber Biaya) ?                              |          | 1        |            |                 |        | *   |

✤ Jika user melakukan klik pada button grafik akan tampil diagram jumlah alumni menjawab pertanyaan seperti gambar dibawah ini.

| Tracer Study - Administrator × +                              |                                           |              |              |               |                        | ~ - o ×                                 |
|---------------------------------------------------------------|-------------------------------------------|--------------|--------------|---------------|------------------------|-----------------------------------------|
| $\leftrightarrow$ $\rightarrow$ C $$ tracerstudyalumni.untan. | .ac.id/admin/chart/1/2020                 |              |              |               | Ê                      | 🖄 👍 🗖 🐐 🗖 🔞 E                           |
| TracerStudy ≡                                                 | Hasil Survey Alumni Un                    | iversitas Ta | njungpurc    | a             |                        | Ô                                       |
| 😭 Halaman Utama                                               | Diagram Tahun 2020                        |              |              |               | ← Kemba                | III Tahun Lulus -                       |
| E Hasil Kuesioner                                             | Ū                                         |              |              |               |                        |                                         |
| ? Saran Alumni                                                |                                           | Jelaska      | n Status And | da saat ini ? |                        |                                         |
| 🞓 Data Alumni                                                 |                                           |              |              |               |                        |                                         |
| Rekomendasi Alumni                                            |                                           |              |              |               |                        |                                         |
| Profil new                                                    | [1] Bekerja (full time/part time)         |              |              |               | - 66.67%               | ersentase Responden                     |
|                                                               | [3] Wiraswasta                            | - 20         | 16           |               |                        |                                         |
|                                                               | [4] Melanjutkan Pendidikan<br>또<br>편<br>전 | 6.67%        |              |               | Activate<br>Go to Sett | e Windows<br>tings to activate Windows. |
|                                                               | [5] Tidak Keria tetani sedana             |              |              |               |                        | •                                       |

Data alumni menjawab pertanyaan yang muncul adalah data ts-2, jika ingin melihat data di tahun yang berbeda maka klik **button tahun lulusan** lalu pilih tahun yang diinginkan. Dibawah ini adalah contoh data alumni menjawab pertanyaan pada tahun 2021.

| Tracer Study - Administrator × +                                         |                                     |                                 | ~ - <b>o</b> ×                                          |
|--------------------------------------------------------------------------|-------------------------------------|---------------------------------|---------------------------------------------------------|
| $\leftrightarrow$ $\rightarrow$ $C$ $\triangleq$ tracerstudyalumni.untar | n.ac.id/admin/chart/1/2021          |                                 | 🖻 🖈 🔏 🖻 🕭 🖬 😨 🗄                                         |
| TracerStudy ≡                                                            | Hasil Survey Alumni Univ            | <u>O</u> Î                      |                                                         |
| 😭 Halaman Utama                                                          | Diagram Tahun 2021                  |                                 | 🗲 Kembali 🛛 Tahun Lulus 🗝                               |
| E Hasil Kuesioner                                                        | -                                   |                                 |                                                         |
| ? Saran Alumni                                                           |                                     | Jelaskan Status Anda saat ini ? |                                                         |
| 🞓 Data Alumni                                                            |                                     |                                 |                                                         |
| Rekomendasi Alumni                                                       |                                     |                                 |                                                         |
| Profil new                                                               | [1] Bekerja (full time/part time)   | -[40%]                          | Persentase Responden                                    |
|                                                                          | [3] Wiraswasta –{                   | <u>%</u>                        |                                                         |
|                                                                          | [4] Melanjutkan Pendidikan –        | 96                              | Activate Windows<br>Go to Settings to activate Windows. |
|                                                                          | 0.<br>I51 Tidak Keria tetani sedana |                                 | *                                                       |

#### 4. Halaman Saran Alumni

Menu ini memberikan informasi tentang saran dari alumni yang terdapat dalam pertanyaan yang diajukan ke alumni.

| 0 | Tracer Study - Administrator × + |                |                                                                                                    |                        |                      | $\sim$                          | -                     | ٥     | ×   |
|---|----------------------------------|----------------|----------------------------------------------------------------------------------------------------|------------------------|----------------------|---------------------------------|-----------------------|-------|-----|
| ← | → C                              | /admin/saranal | mni                                                                                                    | Ê                      | ☆                    | 1 🗉                             | *                     | • •   | ) ÷ |
| Т | racerStudy ≡ sc                  | aran Alu       | mni                                                                                                    |                        |                      |                                 | C                     | •     |     |
| * | Halaman Utama                    |                |                                                                                                    |                        |                      |                                 |                       |       |     |
|   | Hasil Kuesioner                  | Show 10¢       | ntries S                                                                                                    | learch:                |                      |                                 |                       |       |     |
| ? | Saran Alumni                     | No ↑↓          | Pertanyaan                                                                                                    |                        |                      |                                 |                       |       |     |
|   | Data Alumni                      | 1              | Untuk Universitas 12                                                                                                    |                        |                      |                                 |                       |       |     |
| • | Rekomendasi Alumni               | 2              | Terimasih Untuk Universitas Tanjungpura, telah memberikan fundamental bidang teknologi infor<br>diperbanyak dosen muda yang berkompeten tinggi supaya generasi penerus siap bekerja di me | masi. Nam<br>edan temp | iun, say<br>sur yang | 'a harap l<br>3 keras.          | ebih                  |       |     |
| ۶ | Profil new                       | 3              | Perbanyak Praktikum Untuk anak IT, Perbanyak sarana dan prasarana khusus IT                                                                                                    |                        |                      |                                 |                       |       |     |
|   |                                  | 4              | -                                                                                                    |                        |                      |                                 |                       |       | J.  |
|   |                                  | 5              | Semoga kedepannya Untan lebih memfasilitasi mahasiswa dalam pengembangan skill dan fasi                                                                                                   | ilitas prakt           | ikum lei             | bih baik                        |                       |       |     |
|   |                                  | 6              | -                                                                                                    |                        |                      |                                 |                       |       |     |
|   |                                  | 7              | Tolong diubah field untuk mengisi tracer study nya hehe                                                                                                    |                        |                      |                                 |                       |       |     |
|   |                                  | 8              | Saran saya disini sebagai alumni, bagaimana cara kampus bisa membantu alumni untuk menc<br>dengan bidang nya masing- masing                                                               | Activa<br>arikan pek   | te Wi<br>erjaan      | ndows<br>yang ses<br>to activat | <b>uqi</b><br>te Wind | dows. | Ţ   |

#### 5. Halaman Data Alumni

Menu ini memberikan informasi tentang alumni yang telah mengisi *tracer study* baik yang tervalidasi dan yang belum tervalidasi.

| ٢            | 🕲 Tracer Study - Administrator x 🕲 Tracer Study - Administrator x G button html - Penelusuran Googi x   + V - O X |                          |               |                               |             |                   |               |                      |                    |                                |          |            |
|--------------|----------------------------------------------------------------------------------------------------|--------------------------|---------------|-------------------------------|-------------|-------------------|---------------|----------------------|--------------------|--------------------------------|----------|------------|
| $\leftarrow$ | $\rightarrow$ C $$ tracerstudyalumni.untan.ac.i                                                                   | <mark>d/</mark> admin/da | ataalumni     |                               |             |                   |               |                      | Ê                  | * 👍 🗉                          | * 🖬      | <b>C</b> : |
| Т            | TracerStudy = Data Alumni                                                                                         |                          |               |                               |             |                   |               |                      |                    |                                |          |            |
| Â            | Halaman Utama                                                                                                    | 😩 Se                     | mua Data Alun | nni 😩 Terv                    | validasi 🔒  | Belum Ten         | ralidasi Tahu | n Lulus 👻 🔒 Export E | xcel               |                                |          |            |
|              | Hasil Kuesioner                                                                                                   | Show 1                   | 0¢ entries    |                               |             |                   |               |                      | Search:            |                                |          |            |
| ?            | Saran Alumni                                                                                                    | No †J                    | Nim 14        | Nama<br>Lengkap 🏦             | Prodi î↓    | Tahun<br>Lulus †↓ | Telepon î↓    | NIK 1                | NPWP 1             | Validasi                       | Aksi 1.  |            |
| 18           | Data Alumni                                                                                                    |                          |               | EDWIN                         |             |                   |               |                      |                    | 6                              |          |            |
|              | Rekomendasi Alumni                                                                                                | 1                        | D1042161011   | PRADANA                       | Informatika | 2020              | 08998885426   | 62001238128318238128 |                    |                                |          |            |
| P            | Profil <sup>new</sup>                                                                                             | 2                        | D03112004     | M. IQBAL<br>KAMILUDIN         | Informatika | 2017              | 089665624575  | 6101022905940004     |                    |                                | 0        |            |
|              |                                                                                                    | 3                        | D1041141049   | AGUS<br>SAPUTRA               | Informatika | 2020              | 089693467372  | 6101020308960004     |                    | <ul> <li></li> </ul>           | 0        |            |
|              |                                                                                                    | 4                        | D1041151045   | MUHAMMAD<br>RIDHO<br>RAMADHAN | Informatika | 2020              | 089668812996  | 6104170702970007     |                    |                                | 0        |            |
|              |                                                                                                    | 5                        | D1041141005   | NUMROTUL<br>HATIMAH           | Informatika | 2019              | 082149143652  |                      | Activa<br>Go to Si | ite Window<br>etti (is 🖬 activ | 5<br>st. | 5.         |

Gambar diatas adalah data alumni yang telah mengisi *tracer study*, ada beberapa button yang terdapat pada halaman tersebut, masing-masing button memiliki fungsi yang berbeda dan berikut penjelasannya:

#### • Button Semua Data Alumni

Menampilkan semua data alumni (per prodi) yang mengisi tracer study baik yang sudah tervalidasi maupun yang belum tervalidasi.

| iow 10¢    | entries             |                         |             |                 |              |                      | Search                                    |                                                                                                    |                            |
|------------|---------------------|-------------------------|-------------|-----------------|--------------|----------------------|-------------------------------------------|----------------------------------------------------------------------------------------------------|----------------------------|
| No 🏦       | Nim 11              | Nama Lengkap 11         | Prodi 11    | Tahun Lulus 👘 🏦 | Telepon 11   | NIK ti               | NPWP 11                                   | Validasi 👘                                                                                                    | Aksi 1                     |
| 1          | D1042161011         | EDWIN PRADANA           | Informatika | 2020            | 08998885426  | 62001238128318238128 |                                           | <ul> <li>Image: A set of the set of the</li></ul>  | 0                          |
| 2          | D03112004           | M. IQBAL KAMILUDIN      | Informatika | 2017            | 089665624575 | 6101022905940004     |                                           | <ul> <li>Image: A set of the set of the</li></ul>  | 0                          |
| 3          | D1041141049         | AGUS SAPUTRA            | Informatika | 2020            | 089693467372 | 6101020308960004     |                                           | <ul> <li>Image: A set of the set of the</li></ul>  | 0                          |
| 4          | D1041151045         | MUHAMMAD RIDHO RAMADHAN | Informatika | 2020            | 089668812996 | 6104170702970007     |                                           | ×                                                                                                    | 0                          |
| 5          | D1041141005         | NUMROTUL HATIMAH        | Informatika | 2019            | 082149143652 |                      |                                           |                                                                                                    | 0                          |
| 6          | D03111037           | STEVEN PRAGESTU         | Informatika | 2015            | 082154036511 | 61616161616161       |                                           |                                                                                                    | 0                          |
| 7          | D1041131058         | ANDREAS CHRISTIAN       | Informatika | 2017            | 081351281352 | 6108062712950001     |                                           |                                                                                                    | 0                          |
| 8          | D1041131062         | BOBBY DONALD MACNAMARA  | Informatika | 2020            | 085391140621 | 6106010811950002     |                                           | <ul> <li>Image: A set of the set of the</li></ul>  | 0                          |
| 9          | D1041151063         | SYARIFAH NURBAITI       | Informatika | 2020            | 08977301097  | 6171037010970004     |                                           | <ul> <li>Image: A second second s</li></ul> | 0                          |
| 10         | D03106034           | RINA SEPTIRIANA         | Informatika | 2010            | 085252052523 | 3502076309870003     | A _+i                                     |                                                                                                    | ø                          |
| howing 1 t | to 10 of 76 entries |                         |             |                 |              | Prev                 | 'Ø⊌≉t <mark>o¹S</mark> e <del>t</del> tin | ngs to activate                                                                                                    | e <b>₽</b> Vin <b>N</b> ®X |
|            | _                   |                         |             |                 |              |                      |                                           |                                                                                                    |                            |
| how        | 10¢ e               | entries                 |             |                 |              |                      |                                           |                                                                                                    |                            |
| 10         |                     |                         |             |                 |              |                      |                                           |                                                                                                    |                            |
| No         | 25 <sub>N</sub>     | im                      |             |                 |              |                      |                                           |                                                                                                    |                            |
|            | 50                  |                         |             |                 |              |                      |                                           |                                                                                                    |                            |
| 1          | 100                 | 1042161011              |             |                 |              |                      |                                           |                                                                                                    |                            |

Untuk melihat antrian data lebih dari 10, maka ubah sesuai yang di inginkan.

| Search: |  |  |  |  |
|---------|--|--|--|--|
|---------|--|--|--|--|

Untuk mencari alumni yang diinginkan, lakukan pencarian pada kolom search.

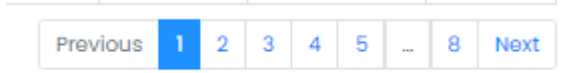

Untuk melihat data pada halaman berikutnya klik next atau nomor yang tersedia.

#### • Button Tervalidasi

Menampilkan data alumni yang berkategori sudah tervalidasi saja.

| how 10¢  | entries             |                         |             |               |              |                      | Search:         |                                                                                                    |        |
|----------|---------------------|-------------------------|-------------|---------------|--------------|----------------------|-----------------|----------------------------------------------------------------------------------------------------|--------|
| No †     | Nim 👘               | Nama Lengkap 11         | Prodi 11    | Tahun Lulus 👘 | Telepon 1    | NIK ŤI               | NPWP 11         | Validasi 🕕                                                                                                    | Aksi † |
| 1        | D1042161011         | EDWIN PRADANA           | Informatika | 2020          | 08998885426  | 62001238128318238128 |                 | ~                                                                                                    | 0      |
| 2        | D03112004           | M. IQBAL KAMILUDIN      | Informatika | 2017          | 089665624575 | 6101022905940004     |                 | ~                                                                                                    | 0      |
| 3        | D1041141049         | AGUS SAPUTRA            | Informatika | 2020          | 089693467372 | 6101020308960004     |                 | <ul> <li>Image: A set of the set of the</li></ul> | 0      |
| 4        | D1041151045         | MUHAMMAD RIDHO RAMADHAN | Informatika | 2020          | 089668812996 | 6104170702970007     |                 | <ul> <li>Image: A set of the set of the</li></ul> | ۲      |
| 5        | D1041131062         | BOBBY DONALD MACNAMARA  | Informatika | 2020          | 085391140621 | 6106010811950002     |                 | <ul> <li>Image: A set of the set of the</li></ul> | ۲      |
| 6        | D1041151063         | SYARIFAH NURBAITI       | Informatika | 2020          | 08977301097  | 6171037010970004     |                 | <ul> <li>Image: A set of the set of the</li></ul> | ۲      |
| 7        | D1042161008         | RESTU ANUGRAH           | Informatika | 2021          | 08979735058  | 6172010212970002     | 422420604702000 | <ul> <li>Image: A set of the set of the</li></ul> | 0      |
| 8        | D1041141020         | RIDHO KARIMAN           | Informatika | 2019          | 089611078353 | 6171011109970004     |                 | <b>~</b>                                                                                                    | 0      |
| 9        | D1041141064         | INDIRA MELINDA PUTRI    | Informatika | 2019          | 089618018987 | 6101010605960001     |                 | <b>~</b>                                                                                                    | 0      |
| 10       | D1041141024         | KARMILA YUSNITHA        | Informatika | 2019          | 08984304161  | 6171036107960005     | Activate        | Vindows                                                                                                    | 0      |
| howing 1 | to 10 of 52 entries | s                       |             |               |              |                      | Greviewsettin   | 2 s to activate                                                                                                    | Winkky |

#### • **Button Belum Tervalidasi**

Menampilkan data alumni yang berkategori belum tervalidasi.

| Show  | 10¢      | entries            |                          |             |             |              |                  | Searc     | :h:                             |                            |
|-------|----------|--------------------|--------------------------|-------------|-------------|--------------|------------------|-----------|---------------------------------|----------------------------|
| No    | ţ1       | Nim †1             | Nama Lengkap 11          | Prodi 11    | Tahun Lulus | Telepon †1   | NIK †I           | NPWP 11   | <b>Validasi</b> 11              | Aksi 👘                     |
| 1     |          | D1041141005        | NUMROTUL HATIMAH         | Informatika | 2019        | 082149143652 |                  |           |                                 | 0                          |
| 2     |          | D03111037          | STEVEN PRAGESTU          | Informatika | 2015        | 082154036511 | 61616161616161   |           |                                 | •                          |
| 3     |          | D1041131058        | ANDREAS CHRISTIAN        | Informatika | 2017        | 081351281352 | 6108062712950001 |           |                                 | 0                          |
| 4     |          | D03106034          | RINA SEPTIRIANA          | Informatika | 2010        | 085252052523 | 3502076309870003 |           |                                 | 0                          |
| 5     |          | D03107032          | ANGGI PERWITASARI        | Informatika | 2011        | 082358159959 | 6171055908890011 |           |                                 | •                          |
| 6     |          | D05109003          | INDRADWITA ARIZA         | Informatika | 0           |              |                  |           |                                 | 0                          |
| 7     |          | D1041131055        | ANDINI AFRIYANTI LESTARI | Informatika | 2018        | 081317857530 |                  |           |                                 | 0                          |
| 8     |          | D1042131047        | NURUL MAULIDA            | Informatika | 2018        | 089670121301 |                  |           |                                 | 0                          |
| 9     |          | D03112020          | SABDA TEGAR ADITYA       | Informatika | 2018        | 08986371807  |                  |           |                                 | •                          |
| 10    |          | D1041141007        | DEVIE KHALEDA            | Informatika | 2019        |              |                  | Activate  | e Windows                       | 0                          |
| Showi | ing 1 to | 0 10 of 24 entries |                          |             |             |              |                  | Go to Set | ipevidos a <mark>cin</mark> /at | e Win <mark>olot</mark> ws |

#### • Button Tahun Lulusan

Menampilkan data alumni sesuai dengan tahun yang dipilih, bisa digunakan untuk kombinasi misalnya ingin mengetahui data alumni yang sudah tervalidasi pada tahun 2020? Klik button tervalidasi lalu pilih button tahun dan klik tahun 2020 maka data yang tampil adalah data alumni mengisi pada tahun 2020.

| Show                                             | 10¢ | entries     |                                 |             |                 |              |                      |        |                                                                                                    |        |                |
|--------------------------------------------------|-----|-------------|---------------------------------|-------------|-----------------|--------------|----------------------|--------|----------------------------------------------------------------------------------------------------|--------|----------------|
| No                                               | ţ1  | Nim ti      | Nama Lengkap 11                 | Prodi 11    | Tahun Lulus 👘 🏥 | Telepon 11   | NIK 1                | NPWP 1 | Validasi                                                                                                    | ti A   | ksi †l         |
| 1                                                |     | D1042161011 | EDWIN PRADANA                   | Informatika | 2020            | 08998885426  | 62001238128318238128 |        | <b>~</b>                                                                                                    |        | 0              |
| 2                                                |     | D1041141049 | AGUS SAPUTRA                    | Informatika | 2020            | 089693467372 | 6101020308960004     |        | <b>~</b>                                                                                                    |        | 0              |
| 3                                                |     | D1041151045 | MUHAMMAD RIDHO RAMADHAN         | Informatika | 2020            | 089668812996 | 6104170702970007     |        | <b>~</b>                                                                                                    |        | 0              |
| 4                                                |     | D1041131062 | BOBBY DONALD MACNAMARA          | Informatika | 2020            | 085391140621 | 6106010811950002     |        | <ul> <li>Image: A set of the set of the</li></ul> |        | 0              |
| 5                                                |     | D1041151063 | SYARIFAH NURBAITI               | Informatika | 2020            | 08977301097  | 6171037010970004     |        | <ul> <li></li> </ul>                                                                                                    |        | 0              |
| 6                                                |     | D1041141048 | ADETYA PRATIWI                  | Informatika | 2020            | 085157880214 | 6171024407960001     |        | <ul> <li></li> </ul>                                                                                                    |        | 0              |
| 7                                                |     | D1041131047 | ESRA MARTOGI APRIANTO SILITONGA | Informatika | 2020            | 082150688988 | 6171011804950003     |        | ~                                                                                                    |        | 0              |
| 8                                                |     | D1042131022 | ZULKARNAIN                      | Informatika | 2020            | 081254491449 | 6112011404850009     |        | <b>~</b>                                                                                                    |        | 0              |
| 9                                                |     | D1042131041 | VISCA REGIA ALKADRIE            | Informatika | 2020            | 082251150511 | 6171025311950004     |        | <ul> <li>Image: A set of the set of the</li></ul> |        | 0              |
| 10                                               |     | D1041151027 | NASYIYA ULFA                    | Informatika | 2020            | 085750388373 | 6171066511970001     |        | <b>~</b>                                                                                                    |        | 0              |
| Showing I to 10 of 15 entries Activa<br>Go to Se |     |             |                                 |             |                 |              |                      |        |                                                                                                    | late V | Next<br>Vindow |

#### • Button Export Excel

Fungsi dari fitur ini adalah untuk mengunduh data alumni yang sudah mengisi *tracer study* untan.

| E    | S C = REKAP_TS_LULUSAN_(1).xis - Exce(Product Activation Failed) |                                                                                                    |                                |                                         |                            |               |                                                                                  |             |                                                          |                                         |            |
|------|------------------------------------------------------------------|----------------------------------------------------------------------------------------------------|--------------------------------|-----------------------------------------|----------------------------|---------------|----------------------------------------------------------------------------------|-------------|----------------------------------------------------------|-----------------------------------------|------------|
| Fil  | e Home                                                           | Insert Page Layout Formulas                                                                                | Data Review V                  | iew Developer                           | 🖓 Tell me                  |               |                                                                                  |             |                                                          | A Shar                                  | re         |
| Past | Cut<br>Copy →<br>Ke ≪ Format Paint<br>Clipboard                  | Calibri $\cdot$ 11 $\cdot$ $A^*$ $A^*$ B     I     U $\cdot$ $\Box$ $\bullet$ $\bullet$ rs     Font     rs | ≡ ≡ ₩<br>≡ ≡ = €≣ •≣<br>Alignm | 🔐 Wrap Text<br>📃 Merge & Center<br>nent | General<br>r + 😨 + 96      | • 50 00 F     | Conditional Format as Cell<br>ormatting * Table * Styles * Cells<br>Styles Cells | Format<br>↓ | utoSum * A<br>Z<br>ill * Sort<br>lear * Filte<br>Editing | & Find &<br>r ~ Select ~                | ^          |
| D2   | D2 v i × v fr MENGKUDU v                                         |                                                                                                    |                                |                                         |                            |               |                                                                                  |             |                                                          |                                         |            |
|      | A B                                                              | с                                                                                                    | D                              | E                                       | F                          | G             | н                                                                                | 1           | L.                                                       | к                                       | -          |
|      |                                                                  | NAMA                                                                                                    | TEMPAT LAHIR                   | TANGGAL LAHIR                           | PRODI                      | JENIS KELAMIN | ALAMAT                                                                           | кота        | TELEPON                                                  | EMA                                     | ui         |
| 2    | 1 003112004                                                      | M. IQBAL KAMILUDIN                                                                                         | MENGKUDU                       | 29/05/1994                              | Informatika                | PRIA          | Dusun Sukadamai Desa Mulia Kec. Teluk<br>Keramat                                 | SAMBAS      | 89665624575                                              | ibelkamiludin@gma                       | <u>.</u>   |
| 3    | 2 D1041151045                                                    | MUHAMMAD RIDHO RAMADHAN                                                                                    | KETAPANG                       | 07/02/1997                              | Informatika                | PRIA          | JL. Selayar no. 8A                                                               |             | 89668812996                                              | ridho.ra97@gmail.co                     | or         |
| 4    | 3 D1041141049<br>4 D1041131062                                   | AGUS SAPUTRA<br>BOBBY DONALD MACNAMARA                                                                     | PERIGI PARIT<br>PONTIANAK      | 03/08/1996                              | Informatika<br>Informatika | PRIA          | Desa sebagu<br>Jalan Kom. Yos. Soedarso, Komplek Duta<br>Kalbar Indah, No. C7    | SAMBAS      | 89693467372                                              | putra@student.unta<br>bobby.donaldss@gn | in<br>ne 💌 |
| -    | REK                                                              | AP_TS_LULUSAN_ (1) +                                                                                       |                                |                                         |                            |               | E 4                                                                              | Go to S     | settings to act                                          | ivate Windows.                          | Þ          |
| Read | Ready 🛅 🔠 — 📕 🔲 — 📕 - 📕 - + 100%                                 |                                                                                                    |                                |                                         |                            |               |                                                                                  |             |                                                          |                                         |            |

### • Button Centang Hijau

Pada button centang hijau yang ada pada tabel tidak terdapat fungsi, melainkan hanya simbol bahwa alumni sudah mengisi *tracer study* dan telah tervalidasi.

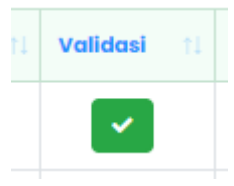

#### • Button X Merah

Pada button X merah yang ada pada tabel tidak terdapat fungsi, melainkan hanya simbol bahwa alumni sudah mengisi *tracer study* dan telah belum tervalidasi.

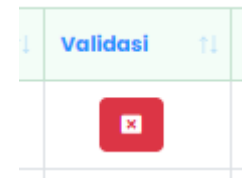

#### • Button Mata Biru

Pada button mata biru terdapat fungsi untuk melihat detail data alumni beserta jawaban yang telah di isi oleh alumni di *tracer study*.

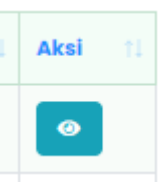

Setelah diklik maka akan tampil seperti gambar dibawah ini.

| $\leftrightarrow$ $\rightarrow$ C $\ $ tracerstudyal | umni.untan.ac.id/admin/detailalumni/D104216 | 1011                            | ର୍ଜ 🖈 🔏 🖬 🖬 🗊 👔                     |
|------------------------------------------------------|---------------------------------------------|---------------------------------|-------------------------------------|
| TracerStudy ≡                                        | Detail Alumni                               |                                 | <u>o</u> .                          |
| 🈚 Halaman Utama                                      | Identitas                                   |                                 |                                     |
| Hasil Kuesloner                                      | NIM*                                        | Nama Lengkap *                  | Tempat Lahir *                      |
| ? Saran Alumni                                       | D1042161011                                 | EDWIN PRADANA                   | PONTIANAK                           |
|                                                      | Tanggal Lahir *                             | Program Studi *                 | Jenis Kelamin *                     |
| 😰 Data Alumni                                        | 19/01/1999                                  | Informatika                     | PRIA                                |
| Rekomendasi Alumni                                   | Tahun Masuk *                               | Tahun Lulus *                   | Nomer Handphone *                   |
| Profil NW                                            | 2015                                        | 2020                            | 08998885426                         |
|                                                      | Alamat *                                    |                                 |                                     |
|                                                      | Jl. Sultan Agung                            |                                 |                                     |
|                                                      | Alamat Email *                              | NIK (Nomor Induk Kependudukan)* | NPWP                                |
|                                                      | edwinpradana41@gmail.com                    | 62001238128318238128            |                                     |
|                                                      |                                             |                                 |                                     |
| ¢                                                    | Pengisian Halaman #1                        |                                 |                                     |
|                                                      | Pengisian Halaman #2                        |                                 | Activate Windows                    |
|                                                      | Pengisian Halaman #3                        |                                 | Go to Settings to activate Windows. |

Untuk melihat jawaban alumni klik pengisian halaman pilih sesuai yang ingin dilihat, maka akan tampil seperti gambar dibawah ini.

| Pengisian Halaman #2 |      |             |             |                                     |             |              |              |             |             |  |
|----------------------|------|-------------|-------------|-------------------------------------|-------------|--------------|--------------|-------------|-------------|--|
|                      | A    |             |             |                                     |             |              | в            |             |             |  |
| Sangat<br>Rendah     | n    | Sar<br>Ting | igat<br>ggi |                                     | San<br>Ren  | gat<br>dah   |              | Sar<br>Ting | igat<br>ggi |  |
| 1 2                  | 3    | 4           | 5           |                                     | 1           | 2            | 3            | 4           | 5           |  |
| 0 0                  | 0    | ۲           | 0           | 1. Etika                            | 0           | 0            | 0            | ۲           | 0           |  |
| 0 0                  | •    | 0           | 0           | 2. Keahilan berdasarkan bidang ilmu | 0           | 0            | 0            | ۲           | 0           |  |
| 0 0                  | •    | 0           | 0           | 3. Bahasa Inggris                   | 0           | 0            | ۲            | 0           | 0           |  |
| 0 0                  | 0    | ۲           | 0           | 4. Penggunaan Teknologi Informasi   | 0           | 0            | 0            | ۲           | 0           |  |
| 0 0                  | 0    | ۲           | 0           | 5. Komunikasi                       | 0           | 0            | 0            | ۲           | 0           |  |
| 0 0                  | 0    | ۲           | 0           | 6. Kerja sama tim                   | 0           | 0            | 0            | ۲           | 0           |  |
| 0 0                  | 0    | ۲           | 0           | 7. Pengembangan Diri                | 0           | 0            | ۲            | 0           | 0           |  |
| 0 0                  | ) () | 0           | 0           | 8. Pengetahuan Umum                 | 0           | 0            | ۲            | 0           | 0           |  |
| 0 0                  | ) () | 0           | 0           | 9. Berfikir Kritis Go to Setti      | Wi<br>ngs t | ndo<br>co ac | ows<br>ctiva | teV         | vind        |  |
| 0 0                  | ) () | 0           | 0           | 10. Keterampilan Riset              | 0           | 0            | ۲            | 0           | 0           |  |

#### 6. Halaman Rekomendasi Alumni

Menu ini memberikan informasi tentang alumni yang telah mengisi *tracer study* dan merekomendasikan temannya untuk ikut mengisi *tracer study*.

| 6                                | Tracer Study - Administrato                         | × 🛃 Downlo            | pad            | ×   +            |                   |                 | ~                                          | - 0      | ×   |
|----------------------------------|-----------------------------------------------------|-----------------------|----------------|------------------|-------------------|-----------------|--------------------------------------------|----------|-----|
| ~                                | - > C 🔒 tracerstr                                   | udyalumni.untan.ac.id | d/admin/rekome | ndasialumni      |                   |                 | ie 🛧 🔏 🗉 🕯                                 | • 🗆 🕐    | ) E |
| TracerStudy = Rekomendasi Alumni |                                                     |                       |                |                  |                   |                 |                                            |          |     |
| 1                                | 🏠 Halaman Utama                                     |                       |                |                  |                   |                 |                                            |          |     |
| E                                | Hasil Kuesioner                                     |                       | Show 10¢ e     | ntries           | Search:           |                 |                                            |          |     |
| 1                                | Saran Alumni     Data Alumni     Rekomendasi Alumni |                       | No 斗           | Nama Alumni 👘    | Nomor HP 14       | Email 11        | Direkomendasikan Oleh                      |          |     |
| ľ                                |                                                     |                       | 1              | Oliz             | 023842834         | oliz@gmail.com  | EDWIN PRADANA                              |          |     |
| 4                                |                                                     |                       | 2              | Egi              | 081277312371      | egi@gmail.com   | EDWIN PRADANA                              |          |     |
|                                  |                                                     |                       | 3              | edwin            | 0234832           | edwin@gmail.com | EDWIN PRADANA                              |          |     |
| 1                                | Profil Now                                          |                       | 4              | Emma Khairiah    | 085245567232      |                 | RIKHSAN KURNIATUHADI                       |          |     |
|                                  |                                                     |                       | 5              | Novese Tantri    | 089693913601      |                 | RIKHSAN KURNIATUHADI                       |          |     |
|                                  |                                                     |                       | 6              | Rachmi Apriani   | 085245445835      |                 | RIKHSAN KURNIATUHADI                       |          |     |
|                                  |                                                     |                       | 7              | Egi Pangestu     | 08128381283       | egi@gmail.com   | EDWIN PRADANA                              |          |     |
|                                  |                                                     |                       | 8              | Abdullah         | +62 896-9366-5134 | -               | SUTAN SYAHIR<br>Activate Windows           |          |     |
|                                  |                                                     |                       | 9              | Gunawan Wibisono | +62 899-8757-067  |                 | Go to Settings to activate<br>SUTAN SYAHIR | Windows. |     |
|                                  |                                                     |                       |                |                  |                   |                 |                                            |          |     |

#### 7. Halaman Profil

Menu ini berfungsi untuk Admin Prodi mengubah *password*, dengan mengisi tiga kolom *password* lama, *password* baru dan ulangi password baru lalu simpan. Jika password telah di ubah harap diingat dan di informasikkan kepada Admin Prodi yang akan datang agar Admin Prodi berikutnya tidak bingung untuk login ke halaman *tracer study* untan sebagai Admin Prodi.

| 🔇 Tracer Study - Administrator 🛛 🗙 👲 🛙                                 | Download ×   +           |                                  | ~ - © ×          |  |  |  |
|------------------------------------------------------------------------|--------------------------|----------------------------------|------------------|--|--|--|
| $\leftrightarrow$ $\rightarrow$ C $\triangleq$ tracerstudyalumni.untar | n.ac.id/admin/ubahprofil |                                  | 🖻 🖈 🔏 🗖 😨 E      |  |  |  |
| TracerStudy ≡                                                          | Ubah Profil              |                                  | <u>o</u> -       |  |  |  |
| 😤 Halaman Utama                                                        | Keterangan Profil        |                                  |                  |  |  |  |
| Hasil Kuesioner                                                        | Level                    | Keterangan                       | Status           |  |  |  |
| -                                                                      | prodi                    | Pihak Program Studi              | Aktif            |  |  |  |
| ? Saran Alumni                                                         | Prodi Informatika        |                                  |                  |  |  |  |
| 😰 Data Alumni                                                          |                          |                                  |                  |  |  |  |
| Rekomendasi Alumni                                                     | Ubah Password            |                                  |                  |  |  |  |
| Profil new                                                             | Username *               |                                  |                  |  |  |  |
|                                                                        | uproinform               |                                  |                  |  |  |  |
|                                                                        | Password Lama *          |                                  |                  |  |  |  |
|                                                                        | Masukan Password lama    |                                  |                  |  |  |  |
|                                                                        | Password Baru *          | Konfirmasi Password Baru *       |                  |  |  |  |
|                                                                        | Masukan Password baru    | Masukan Konfirmasi Password Baru |                  |  |  |  |
|                                                                        | Simpan                   |                                  | Activate Windows |  |  |  |

Untuk keluar atau *logout* dari website *tracer study* untan, klik *icon user* yang berada di pojok kanan atas, lalu klik keluar.

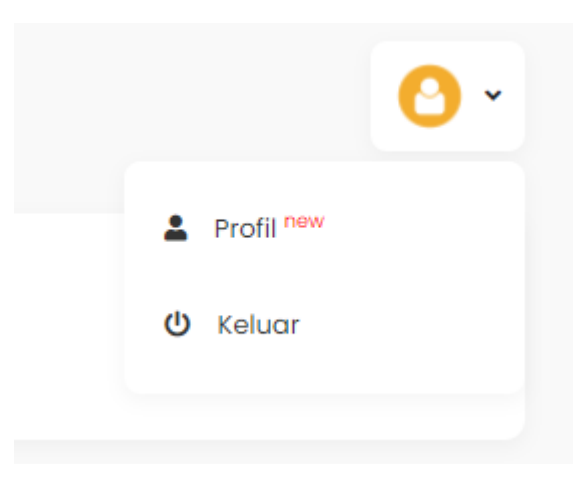